Je souhaite m'inscrire à un cours proposé par la Direction de la Formation Continue.

### Je clique sur « s'inscrire à cette formation »

| inal Control of the second second sec |                                                                                                    | Agenda Actualités Annuair                                                                                                    |
|----------------------------------------------------------------------------------------------------|----------------------------------------------------------------------------------------------------|----------------------------------------------------------------------------------------------------|
|                                                                                                    | Accueil > Formations > Choisir une formation > Formations tout au long de la vie > Cours d                                                                                                    | lu soir de langues                                                                                                    |
|                                                                                                    | Cours du soir de langues                                                                                                    |                                                                                                    |
|                                                                                                    | Cette formule se déroule de 19h à 21h, d'octobre à juin, pour apprendre à parler, lire, écrire<br>et comprendre une langue de votre choix.                                                                                                    | CONTACT                                                                                                    |
|                                                                                                    | Nos formations en arabe, chinois, japonais et russe sont éligibles au CPF.                                                                                                    | Direction de la formation continue<br>Coordinatrice de formations :<br>chinois, japonais, russe<br>rebecca.frantz@inalco.fr                                      |
|                                                                                                    | Nos formations avec CPF (2.61 Mo, .pdf)<br>Comment trouver nos formations éligibles au CPF sur le site<br>dédié ?                                                                                                    | 01 81 70 11 44<br>Bureau 2.09                                                                                                    |
|                                                                                                    | En bref                                                                                                    | CONTACT<br>Direction de la formation continue<br>Coordinatrice de formations : arabe,<br>turc, persan<br>nursah.ekmen@inalco.fr<br>01 81 70 11 47<br>Bureau 2.09 |
|                                                                                                    | Les inscriptions se déroulent du 15 juin au 8 septembre 2024.                                                                                                    |                                                                                                    |
|                                                                                                    | Cette formule est accessible <b>en présentiel</b> et <b>en distanciel</b> pour tous les niveaux (niveau 1 à 6) pour un total de 60 heures par an.                                                                                                    | CONTACT<br>Direction de la formation continue<br>Stages intensifs et autres langues<br>solong naplica dinato (r                                                  |
|                                                                                                    | Il est obligatoire d'effectuer un test d'autoévaluation avant votre inscription afin d'évaluer le<br>niveau d'entrée (niveaux 2 à 6). Pour une inscription en niveau 1 (débutant complet) aucun<br>test n'est nécessaire.<br>Les tests de positionnement sont accessibles <u>sur cette page</u> . | 0181701052<br>Bureau 2.09                                                                                                    |
|                                                                                                    | Chaque niveau effectivement suivi est sanctionné par des évaluations et une attestation de fin<br>de formation.                                                                                                    | S'inscrire à cette<br>formation                                                                                                    |
|                                                                                                    | Toutes les langues enseignées en formation initiale à l'Inalco peuvent être enseignées en<br>formation continue en cours collectif (sous réserve d'un nombre de stagiaires minimum) en<br>cours du soir en formule classique.                                                                     | 2. Tout public                                                                                                    |
|                                                                                                    | Si vous financez vous-même votre formation, vous pouvez vous inscrire directement en<br>ligne via la plateforme sécurisée d'AEC du 15 juin au 8 septembre 2024.                                                                                                    | <ul><li>☆ Arts, lettres et langues</li><li>a 60h</li></ul>                                                                                                    |
|                                                                                                    |                                                                                                    | Cours en présentiel ou à distance (se référer à la                                                                                                    |
|                                                                                                    | OBJECTIPS V                                                                                                    | s, Eligible au CPF pour certaines                                                                                                    |

### Je clique sur « Accéder à cette plateforme »

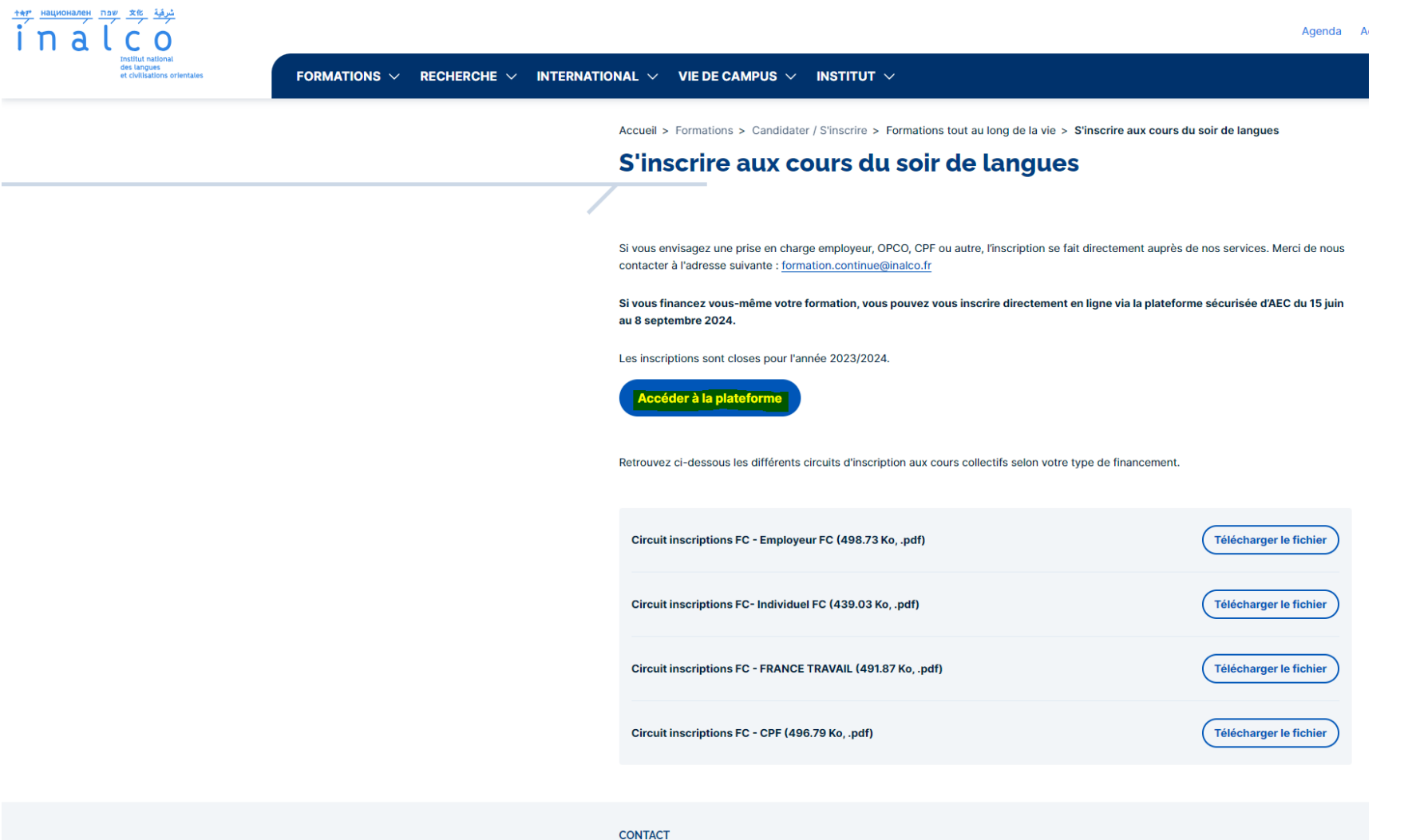

Direction de la formation continue formation.continue@inalco.fr 01 81 70 11 54 Bureaux 2.09 et 2.10

## Je suis redirigé.e vers la plateforme d'inscription

## Option 1 : Je n'ai pas de compte, je clique sur « créer compte »

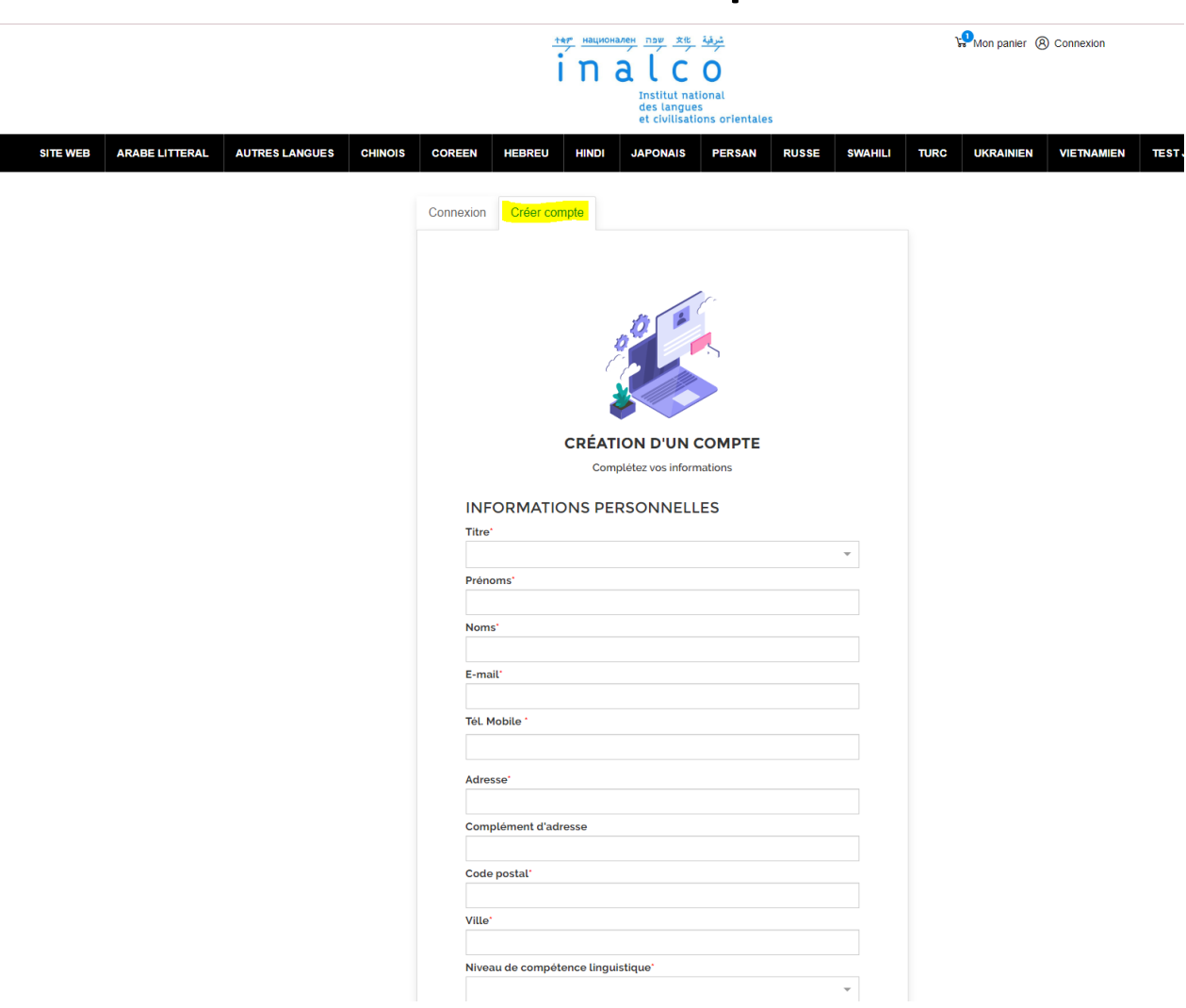

## Je remplis mes informations et je clique sur « continuer » en bas de page

| SITE WEB | ARABE LITTERAL | AUTRES LANGUES | CHINOIS | COREEN                                                                                               | HEBREU                                                                                                    | HINDI                                                                                          | JAPONAIS                                                 | PERSAN          | RUSSE                         | SWAHILI                               | TURC | UKRAINIEN | VIETNAMIEN | TEST JLPT | CONTACT |
|----------|----------------|----------------|---------|----------------------------------------------------------------------------------------------------|----------------------------------------------------------------------------------------------------|------------------------------------------------------------------------------------------------|----------------------------------------------------------|-----------------|-------------------------------|---------------------------------------|------|-----------|------------|-----------|---------|
|          |                |                |         | E-m:<br>TéL I<br>Adre<br>Com<br>Codd<br>Ville<br>Nive<br>Oue<br>Oue<br>D<br>U<br>Ville<br>Conf<br>MC | ail'<br>Mobile '<br>esse'<br>e postal'<br>au de compét<br>au de compét<br>de langue sou<br>ai lu et j'accep<br>identialité'<br>DT DE PAS<br>llez choisir un r<br>res<br>de passe'<br>firmation du m | resse<br>ence linguist<br>haitez-vous e<br>te les Condit<br>SEE<br>mot de passe<br>ot de passe | tique'<br>étudier ?'<br>tions générales<br>d'une longueu | s de vente et l | a politique c<br>6 lettres ou | · · · · · · · · · · · · · · · · · · · |      |           |            |           |         |

## Option 2 : J'ai déjà un compte, je clique sur « continuer »

SITE WEB

|                |                |         |                                                                              |                                                                                                    |                                                                   | Institut nat<br>des langues<br>et civilisatio             | ional<br>s<br>ons orientales | 5     |         |      |           |            |
|----------------|----------------|---------|------------------------------------------------------------------------------|----------------------------------------------------------------------------------------------------|-------------------------------------------------------------------|-----------------------------------------------------------|------------------------------|-------|---------|------|-----------|------------|
| ARABE LITTERAL | AUTRES LANGUES | CHINOIS | COREEN                                                                       | HEBREU                                                                                               | HINDI                                                             | JAPONAIS                                                  | PERSAN                       | RUSSE | SWAHILI | TURC | UKRAINIEN | VIETNAMIEN |
|                |                |         | Connexion<br>BIE<br>Identi<br>Retro<br>Code<br>R<br>Mot du<br>Mot du<br>Vous | Créer cor<br>NVENU<br>fiez-vous pou<br>uvez vos cou<br>Client ou e-m<br>solenn.nantie<br>e passe<br> | mpte<br>E !<br>rr accéder à<br>rs, notes ob<br>ail<br>r@inalco.fr | votre compte :<br>tenues<br>Continuer<br>stré ? Créez vol | tre compte                   |       |         |      |           |            |

## Je clique sur la langue de mon choix sur la barre horizontale. Ici, le chinois (mandarin).

(Si la langue ou la formule de mon choix n'apparait pas dans les

propositions, je réserve le cours « autre langue »)

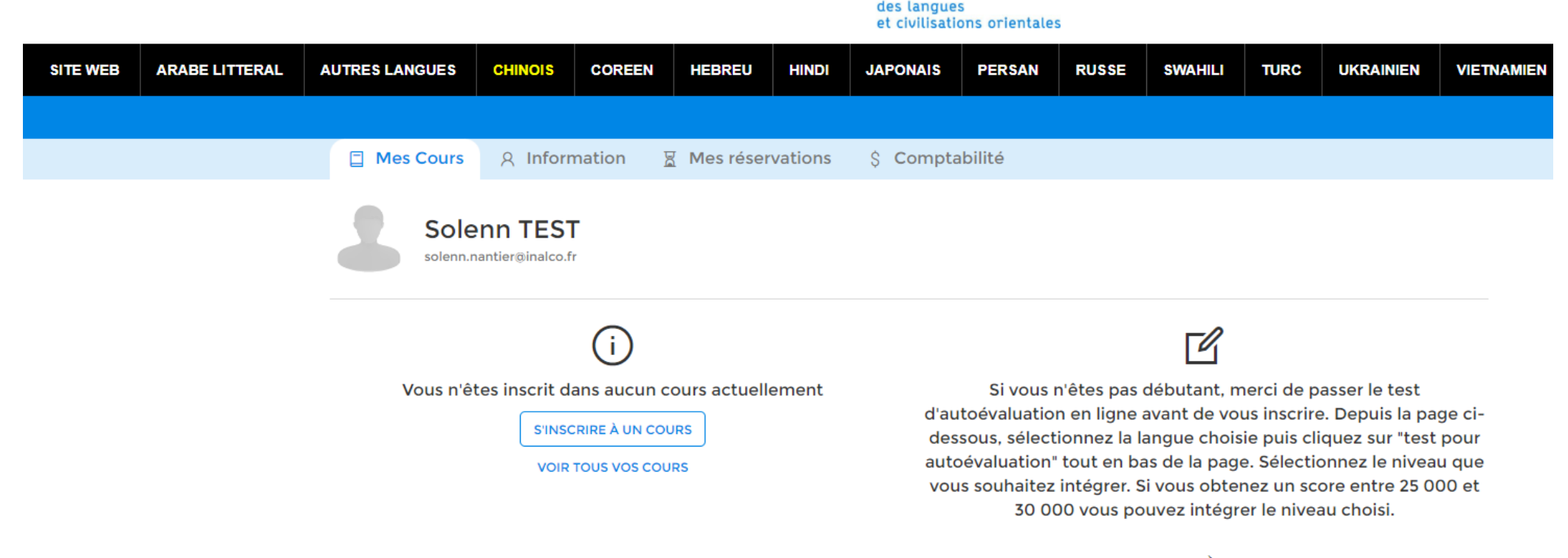

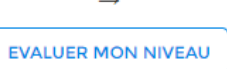

### Je choisis mon niveau et ma formule.

### **CATALOGUE DE COURS**

### TROUVEZ LE COURS DONT VOUS AVEZ BESOIN

Si vous n'êtes pas débutant, merci de passer le test d'autoévaluation en ligne avant de vous inscrire. Depuis la page ci-dessous, sélectionnez la langue choisie puis cliquez sur "test pour autoévaluation" tout en bas de la page. Sélectionnez le niveau que vous souhaitez intégrer. Si vous obtenez un score entre 25 000 et 30 000 vous pouvez intégrer le niveau choisi.

### → Evaluer mon niveau

| ersonne à prendre en compte pour l'                                                                                   | inscription |                                                                           |                                                                  | 14 cours                                                       | disponibles    |
|----------------------------------------------------------------------------------------------------|-------------|---------------------------------------------------------------------------|------------------------------------------------------------------|----------------------------------------------------------------|----------------|
| Solenn TEST                                                                                                    | ~           | Niveau 1<br>Samedi                                                        |                                                                  |                                                                |                |
| <ul> <li>Ajouter un membre de la fan</li> <li>Afficher des cours par niveau:<br/>accessibles aux débutants</li> </ul> | nille<br>x  | CHINOIS - COURS DU SAN                                                    | MEDI PRÉSENTIEL NIVEA                                            | U 1<br>7 2025                                                  | Réf: 51        |
| ∧ Filtrer                                                                                                    | es filtres  | Les cours du samedi matin se dér                                          | roulent 4 heures par semaine, de                                 | 9h30 à 13h30, de février à jui                                 | n, pour        |
| Emplacement                                                                                                    | ~           | apprendre à parler, lire, écrire et<br>correspond à un semestre de 60     | comprendre la langue de votre c<br>heures de cours. Le programme | hoix. Chaque session de form<br>détaillé du cours sera présent | ation<br>é par |
| A Age                                                                                                    | 1 ~         | l'enseignant lors de la première s<br>non-inclus dans les frais d'inscrip | éance. Un manuel d'enseigneme<br>tion).                          | ent sera recommandé à l'acha                                   | t (frais       |
| Période                                                                                                    | $\sim$      |                                                                           |                                                                  |                                                                |                |
| Type de cours                                                                                                    | 3 ~         | <ul> <li>Direction de la Formation</li> <li>Continue</li> </ul>           | A ADULTES                                                        | COURS SAMEDI<br>SEMESTRIELS                                    |                |
| D Niveau                                                                                                    | $\sim$      | 65 rue des Grands Moulins,<br>Paris                                       |                                                                  | PRESENTIEL                                                     |                |
| Jours                                                                                                    | $\sim$      | [n] N1                                                                    |                                                                  |                                                                |                |
| Horaires                                                                                                    | ~           |                                                                           |                                                                  |                                                                |                |
|                                                                                                    |             | 60 <sup>h</sup> /session                                                  | Tarif normal : 1 44<br>Financement Individuel : 7                | 40,00 € > Plus d'inform<br>720,00 €                            | nations        |

### Lundi

CHINOIS - COURS DU SOIR PRÉSENTIEL NIVEAU 1 - LUNDI

Réf: 136

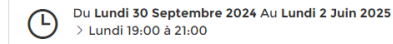

Cette formule se déroule de 19h à 21h, d'octobre à juin, pour apprendre à parler, lire, écrire et

## J'ai effectué le test de positionnement, je m'inscris dans le groupe de niveau 2.

| Ajouter un membre de la famille                             |              | Niveau 2                                                                                                    |                                                                |                            |                                                       |
|-------------------------------------------------------------|--------------|----------------------------------------------------------------------------------------------------|----------------------------------------------------------------|----------------------------|-------------------------------------------------------|
| Afficher des cours par niveaux<br>accessibles aux débutants |              | Samedi                                                                                                    |                                                                |                            |                                                       |
| ✓ Filtrer<br><sup>(</sup> ) Réinitialiser les filt          | tres         | CHINOIS - COURS DU SAM                                                                                               | IEDI PRÉSENTIEL NIVEA                                          | U 2                        | Réf: 5                                                |
| Emplacement                                                 | ~            | Du Samedi 28 Septemb<br>> Samedi 09:30 à 13:30                                                                       | re 2024 Au Samedi 25 Janvie                                    | r 2025                     |                                                       |
| Age 1                                                       | ~            | Les cours du samedi matin se dér                                                                                     | oulent 4 heures par semaine, d                                 | e 9h30 à 13                | h30, de février à juin, pour                          |
| Période                                                     | $\sim$       | apprendre à parler, lire, écrire et c<br>correspond à un semestre de 60 h                                            | comprendre la langue de votre<br>neures de cours. Le programme | choix. Chac<br>détaillé du | que session de formation<br>l cours sera présenté par |
| Type de cours                                               | $\sim$       | l'enseignant lors de la première se<br>non-inclus dans les frais d'inscript                                          | eance. Un manuel d'enseignem<br>ion).                          | ent sera reo               | commandé à l'achat (frais                             |
| Niveau                                                      | $\sim$       |                                                                                                    |                                                                |                            |                                                       |
| Jours                                                       | $\checkmark$ | A partir du niveau 2, il est obligato<br>afin d'évaluer le niveau d'entrée.                                          | pire d'effectuer un test d'auto-p                              | ositionnen                 | nent avant votre inscription                          |
| Horaires                                                    | $\checkmark$ | Les tests d'autoévaluation sont di                                                                                   | sponibles tout en bas de la pag                                | e consacré                 | e à chaque langue :                                   |
|                                                             |              | <ul> <li>Oirection de la Formation<br/>Continue</li> <li>57 rue des Grands Moulins,<br/>Paris</li> <li>N2</li> </ul> | A ADULTES                                                      |                            | COURS SAMEDI<br>SEMESTRIELS<br>PRESENTIEL             |
|                                                             |              | 60 <sup>h</sup> /session                                                                                             | Tarif normal : 1 4<br>Financement Individuel :                 | <b>40,00 €</b><br>720,00 € | > Plus d'informations                                 |
|                                                             |              | Mardi                                                                                                    |                                                                |                            |                                                       |
|                                                             |              |                                                                                                    |                                                                |                            |                                                       |

## Je suis intéressé.e par les cours du samedi. Je clique sur « plus d'informations »

| Niveau 2<br>Samedi<br>CHINOIS - COURS DU SAN<br>Du Samedi 28 Septemi<br>> Samedi 09:30 à 13:30<br>Les cours du samedi matin se déi<br>apprendre à parler, lire, écrire et<br>correspond à un semestre de 60<br>l'enseignant lors de la première s<br>non-inclus dans les frais d'inscrip<br>A partir du niveau 2, il est obligat<br>afin d'évaluer le niveau d'entrée.<br>Les test c'autorévaluation sont de | MEDI PRÉSENTIEL NIVEAU 2<br>bre 2024 Au Samedi 25 Janvier 2025<br>0<br>roulent 4 heures par semaine, de 9h30 à 13h30, de février à juin, pour<br>comprendre la langue de votre choix. Chaque session de formation<br>heures de cours. Le programme détaillé du cours sera présenté par<br>séance. Un manuel d'enseignement sera recommandé à l'achat (frais<br>tion).<br>coire d'effectuer un test d'auto-positionnement avant votre inscriptio   |
|----------------------------------------------------------------------------------------------------|----------------------------------------------------------------------------------------------------|
| Samedi<br>CHINOIS - COURS DU SAM<br>Du Samedi 28 Septemi<br>> Samedi 09:30 à 13:30<br>Les cours du samedi matin se déi<br>apprendre à parler, lire, écrire et e<br>correspond à un semestre de 60<br>l'enseignant lors de la première s<br>non-inclus dans les frais d'inscrip<br>A partir du niveau 2, il est obligat<br>afin d'évaluer le niveau d'entrée.<br>Les test c'autorévaluation sont de           | MEDI PRÉSENTIEL NIVEAU 2<br>bre 2024 Au Samedi 25 Janvier 2025<br>o<br>roulent 4 heures par semaine, de 9h30 à 13h30, de février à juin, pour<br>comprendre la langue de votre choix. Chaque session de formation<br>heures de cours. Le programme détaillé du cours sera présenté par<br>séance. Un manuel d'enseignement sera recommandé à l'achat (frais<br>tition).<br>coire d'effectuer un test d'auto-positionnement avant votre inscriptio |
| CHINOIS - COURS DU SAN<br>Du Samedi 28 Septemi<br>> Samedi 09:30 à 13:30<br>Les cours du samedi matin se déi<br>apprendre à parler, lire, écrire et<br>correspond à un semestre de 60<br>l'enseignant lors de la première s<br>non-inclus dans les frais d'inscrip<br>A partir du niveau 2, il est obligat<br>afin d'évaluer le niveau d'entrée.<br>Les test c'autorévaluation sont de                       | MEDI PRÉSENTIEL NIVEAU 2<br>bre 2024 Au Samedi 25 Janvier 2025<br>o<br>roulent 4 heures par semaine, de 9h30 à 13h30, de février à juin, pour<br>comprendre la langue de votre choix. Chaque session de formation<br>heures de cours. Le programme détaillé du cours sera présenté par<br>séance. Un manuel d'enseignement sera recommandé à l'achat (frais<br>tition).<br>coire d'effectuer un test d'auto-positionnement avant votre inscriptio |
| Du Samedi 28 Septemi<br>> Samedi 09:30 à 13:30<br>Les cours du samedi matin se déi<br>apprendre à parler, lire, écrire et<br>correspond à un semestre de 60<br>l'enseignant lors de la première s<br>non-inclus dans les frais d'inscrip<br>A partir du niveau 2, il est obligat<br>afin d'évaluer le niveau d'entrée.<br>Les test c'autoévaluation sont de                                                  | bre 2024 Au Samedi 25 Janvier 2025<br>O<br>roulent 4 heures par semaine, de 9h30 à 13h30, de février à juin, pour<br>comprendre la langue de votre choix. Chaque session de formation<br>heures de cours. Le programme détaillé du cours sera présenté par<br>séance. Un manuel d'enseignement sera recommandé à l'achat (frais<br>stion).                                                                                                    |
| Les cours du samedi matin se déi<br>apprendre à parler, lire, écrire et<br>correspond à un semestre de 60<br>l'enseignant lors de la première s<br>non-inclus dans les frais d'inscrip<br>A partir du niveau 2, il est obligat<br>afin d'évaluer le niveau d'entrée.<br>Les test cl'autóévaluation sont de                                                                                                   | roulent 4 heures par semaine, de 9h30 à 13h30, de février à juin, pour<br>comprendre la langue de votre choix. Chaque session de formation<br>heures de cours. Le programme détaillé du cours sera présenté par<br>séance. Un manuel d'enseignement sera recommandé à l'achat (frais<br>tition).                                                                                                    |
| apprendre à parler, lire, écrire et<br>correspond à un semestre de 60<br>l'enseignant lors de la première s<br>non-inclus dans les frais d'inscrip<br>A partir du niveau 2, il est obligat<br>afin d'évaluer le niveau d'entrée.<br>Les test cl'autoévaluation sont de                                                                                                    | comprendre la langue de votre choix. Chaque session de formation<br>heures de cours. Le programme détaillé du cours sera présenté par<br>ésance. Un manuel d'enseignement sera recommandé à l'achat (frais<br>stion).                                                                                                    |
| l'enseignant lors de la première s<br>non-inclus dans les frais d'inscrip<br>A partir du niveau 2, il est obligat<br>afin d'évaluer le niveau d'entrée.<br>Les test cl'autoévaluation sont d                                                                                                    | éance. Un manuel d'enseignement sera recommandé à l'achat (frais<br>ition).<br>coire d'effectuer un test d'auto-positionnement avant votre inscriptio                                                                                                    |
| A partir du niveau 2, il est obligat<br>afin d'évaluer le niveau d'entrée.<br>Les tests d'autoévaluation sont d                                                                                                    | oire d'effectuer un test d'auto-positionnement avant votre inscriptio                                                                                                    |
| A partir du niveau 2, il est obligat<br>afin d'évaluer le niveau d'entrée.                                                                                                    | oire d'effectuer un test d'auto-positionnement avant votre inscriptio                                                                                                    |
| Les tests d'autoévaluation sont d                                                                                                    |                                                                                                    |
|                                                                                                    | lisponibles tout en bas de la page consacrée à chaque langue :                                                                                                    |
| <ul> <li>Direction de la Formation<br/>Continue</li> <li>65 rue des Grands Moulins,<br/>Paris</li> <li>N2</li> </ul>                                                                                                    | A DULTES E COURS SAMEDI<br>SEMESTRIELS<br>PRESENTIEL                                                                                                    |
| 60 <sup>h</sup> /session                                                                                                    | Tarif normal : 1440,00 €<br>Financement Individuel : 720,00 €                                                                                                    |
| Mardi                                                                                                    |                                                                                                    |
| CHINOIS - COURS DU SOI                                                                                                    | IR PRÉSENTIEL NIVEAU 2 - MARDI Ref.<br>24 Au Mardi 3 Juin 2025                                                                                                    |
|                                                                                                    | CHINOIS - COURS DU SO         Mardi         CHINOIS - COURS DU SO         O         Du Mardi 19:00 à 21:00         Cette formule se déroule de 19h                                                                                                    |

# Je vérifie les informations, ici cours du samedi en chinois pour le niveau 2.

| ← Revenir au catalogue de co                                                                                                    | ours                                                                                                  |                                                                                               |                                                               |
|----------------------------------------------------------------------------------------------------|----------------------------------------------------------------------------------------------------|-----------------------------------------------------------------------------------------------|---------------------------------------------------------------|
| CHINOIS - Cours                                                                                                    | i d <mark>u samed</mark> i Prése                                                                      | entiel Niveau 2                                                                               |                                                               |
| Paris<br>65 rue des Grands Moulins                                                                                                | ADULTES                                                                                               | CHINOIS<br>Cours de chinois (mandarin)                                                        | CHINOIS - Cours du samedi<br>Présentiel <mark>Niveau 2</mark> |
| COURS SAMEDI<br>SEMESTRIELS PRESENT                                                                                               | IEL Niveau 2                                                                                          |                                                                                               | © Samedi 09:30 → 13:30                                        |
| Description du cours                                                                                                    |                                                                                                    |                                                                                               | Tarif normal : 1 440,00<br>Financement Individuel : 720,00    |
| Les cours du samedi matin se de<br>à parler, lire, écrire et comprend                                                             | éroulent 4 heures par semaine, d<br>re la langue de votre choix. Chag                                 | le 9h30 à 13h30, de février à juin, pour apprendre<br>ue session de formation correspond à un | Inscrire                                                      |
| semestre de 60 heures de cours<br>première séance. Un manuel d'e<br>d'inscription).                                               | <ul> <li>Le programme détaillé du cours<br/>enseignement sera recommandé</li> </ul>                   | s sera prèsentè par l'enseignant lors de la<br>à l'achat (frais non-inclus dans les frais     |                                                               |
| A partir du niveau 2, il est obliga<br>le niveau d'entrée.<br>Les tests d'autoévaluation sont d                                   | toire d'effectuer un test d'auto-po<br>disponibles tout en bas de la paœ                              | sitionnement avant votre inscription afin d'évaluer<br>e consacrée à chaque lanque :          |                                                               |
| http://www.inalco.fr/formations/fo                                                                                                | ormation-continue/langues                                                                             |                                                                                               |                                                               |
| Pour intégrer le niveau choisi, vo                                                                                                | ous devez obtenir un score situé                                                                      | entre 25000 et 30000 points au test.                                                          |                                                               |
| Objectifs                                                                                                    |                                                                                                    |                                                                                               |                                                               |
| Acquisition des structures de b     écrites                                                                                       | ase élémentaires. Apprentissage                                                                       | de la compréhension et de l'expression orales et                                              |                                                               |
| En fin de parcours, l'apprenant<br>situations courantes                                                                           | maitrisera un lexique élémentair                                                                      | e et sera capable de s'exprimer dans des                                                      |                                                               |
| Niveau                                                                                                    |                                                                                                    |                                                                                               |                                                               |
| Conditions d'accès :<br>Avoir effectué 60h de formation<br>test d'autoévaluation Kahoot dis<br>http://www.inalco.fr/formations/fo | au niveau 1 à l'Inalco ou avoir ob<br>ponible sur la page de la langue (<br>prmation-continue/langues | tenu un score entre 25000 et 30000 points au<br>concernée :                                   |                                                               |
| Objectifs :                                                                                                    | Ati de la composition de la composition de la composition de la composition de la composition de la   |                                                                                               |                                                               |
| <ul> <li>Acquisition des structures de b</li> <li>En fin de parcours, l'apprenant</li> </ul>                                      | ase. Apprentissage de la compre<br>possèdera un répertoire de lang                                    | nension et de l'expression orales<br>ue élémentaire qui lui permettra de s'exprimer           |                                                               |

dans des situations courantes. Fréquence et durée

- 60 heure(s) 15 séance(s)
- 1 séance(s) par semaine pour un total de 4 heure(s)
- Du 28/09/2024 au 25/01/2025

## Je clique sur « Inscrire » pour débuter mon inscription.

### DÉTAILS DU COURS

### ← Revenir au catalogue de cours

### CHINOIS - Cours du samedi Présentiel Niveau 2

| 0 | Paris<br>65 rue des Grands Moulins     | 8   | ADULTES<br>ADULTES | 合 | CHINOIS<br>Cours de chinois (mandarin) | CHINOIS - Cours<br>Présentiel Niveau | du samedi<br>12 |
|---|----------------------------------------|-----|--------------------|---|----------------------------------------|--------------------------------------|-----------------|
| Ê | COURS SAMEDI<br>SEMESTRIELS PRESENTIEL | 0:0 | Niveau 2<br>N2     |   |                                        | 🕒 Samedi                             | 09:30           |

### Description du cours

Les cours du samedi matin se déroulent 4 heures par semaine, de 6h30 à 13h30, de féwrier à juin, pour apprendre à parler, lire, écrire et comprendre la langue de votre choix. Chaque session de formation correspond à un semestre de 60 heures de cours. Le programme détaillé du cours sera présenté par l'enseignant lors de la premiter séance. Un manuel d'enseignement sera recommandé à l'achat (frais non-inclus dans les frais d'inscription).

| Présentiel Niveau                                              | 12            |  |  |  |  |  |  |
|----------------------------------------------------------------|---------------|--|--|--|--|--|--|
| Samedi                                                         | 09:30 → 13:30 |  |  |  |  |  |  |
| Tarif normal : 1 440,00 €<br>Financement Individuel : 720,00 € |               |  |  |  |  |  |  |
|                                                                | scrire        |  |  |  |  |  |  |

A partir du niveau 2, il est obligatoire d'effectuer un test d'auto-positionnement avant votre inscription afin d'évaluer le niveau d'entrée. Les tests d'autoévaluation sont disponibles tout en bas de la page consacrée à chaque langue :

http://www.inalco.fr/formations/formation-continue/langues

Pour intégrer le niveau choisi, vous devez obtenir un score situé entre 25000 et 30000 points au test.

### Objectifs

Acquisition des structures de base élémentaires. Apprentissage de la compréhension et de l'expression orales et écrites
 En fin de parcours, l'apprenant maitrisera un lexique élémentaire et sera capable de s'exprimer dans des situations courantes

### Niveau

Conditions d'accès : Avoir effectué 60h de formation au niveau 1 à l'Inalco ou avoir obtenu un score entre 25000 et 30000 points au test d'autoévaluation Kahoot disponible sur la page de la langue concernée : http://www.inalco.fr/ormation-continue/langues

### Objectifs :

 Acquisition des structures de base. Apprentissage de la compréhension et de l'expression orales
 En fin de parcours, l'apprenant possèdera un répertoire de langue élémentaire qui lui permettra de s'exprimer dans des situations courantes.

### Fréquence et durée

60 heure(s) - 15 séance(s)

- . 1 séance(s) par semaine pour un total de 4 heure(s)
- Du 28/09/2024 au 25/01/2025

### Je sélectionne la personne qui suivra le cours.

| AUTRES LANGUES                                                                               | CHINOIS                                                   | COREEN                                                 | HEBREU                                             | HINDI                                     | JAPONAIS                                                  | PERSAN                                               | RUSSE               | SWAHILI  | TURC                       | UKRAINIEN                                | VIETNA |
|----------------------------------------------------------------------------------------------|-----------------------------------------------------------|--------------------------------------------------------|----------------------------------------------------|-------------------------------------------|-----------------------------------------------------------|------------------------------------------------------|---------------------|----------|----------------------------|------------------------------------------|--------|
| DÉTAIL                                                                                       | S DU                                                      | COUF                                                   | RS                                                 |                                           |                                                           |                                                      |                     |          |                            |                                          |        |
| ← Revenir au cata                                                                            | alogue de cou                                             | ſS                                                     |                                                    |                                           |                                                           |                                                      |                     |          |                            |                                          |        |
| CHINOIS -                                                                                    | Cours                                                     | du same                                                | di Prés                                            | entiel                                    | Niveau 2                                                  |                                                      |                     |          |                            |                                          |        |
| Paris<br>65 rue des Grand                                                                    | ls Moulins                                                | A ADUL                                                 | .TES                                               |                                           | CHINOI<br>Cours de                                        | S<br>chinois (mandar                                 | rin)                | CHINC    | )IS - Cours<br>ntiel Nivea | s du samedi<br>u 2                       |        |
| COURS SAME<br>SEMESTRIELS                                                                    | DI<br>8 PRESENTIEI                                        | Nivea<br>N2                                            | iu 2                                               |                                           |                                                           |                                                      |                     | © si     | amedi                      | 09:30 → 1                                | 3:30   |
| Description du cou                                                                           | rs                                                        |                                                        |                                                    |                                           |                                                           |                                                      |                     |          | Tari<br>Financem           | f normal : 1 440<br>ent Individuel : 720 | ,00€   |
| Les cours du same<br>à parler, lire, écrire e<br>semestre de 60 heu                          | di matin se déro<br>et comprendre<br>ires de cours 1      | oulent 4 heures<br>la langue de vo                     | par semaine,<br>otre choix. Cha<br>détaillé du cou | de 9h30 à<br>ique sessio<br>irs sera pré- | 13h30, de févrie<br>n de formation c<br>senté par l'ensei | r à juin, pour a<br>orrespond à u<br>gnant lors de l | ipprendre<br>n<br>a |          | In                         | iscrire                                  |        |
| première séance. U                                                                           | n manuel d'ens                                            | eignement ser                                          | a recommand                                        | é à l'achat (                             | frais non-inclus                                          | dans les frais                                       |                     |          | M'inscrire                 | e (Solenn)                               |        |
| d'inscription).                                                                              |                                                           |                                                        |                                                    |                                           |                                                           |                                                      |                     | Inscrire | un autre me                | embre de ma fam                          | ille   |
| A partir du niveau 2<br>le niveau d'entrée.<br>Les tests d'autoéval<br>http://www.inalco.fr/ | , il est obligatoi<br>luation sont dis<br>formations/forn | re d'effectuer u<br>ponibles tout e<br>nation-continue | n test d'auto-p<br>n bas de la pa<br>/langues      | oositionnem<br>ge consacro                | ent avant votre i                                         | nscription afin<br>gue :                             | d'évaluer           |          |                            |                                          |        |
| Pour intégrer le nive                                                                        | au choisi, vous                                           | s devez obtenir                                        | un score situe                                     | é entre 2500                              | 00 et 30000 poin                                          | ts au test.                                          |                     |          |                            |                                          |        |
| Objectifs                                                                                    |                                                           |                                                        |                                                    |                                           |                                                           |                                                      |                     |          |                            |                                          |        |
| Acquisition des str<br>écrites     En fin de parcours<br>situations courantes                | uctures de bas<br>, l'apprenant m                         | e élémentaires<br>aitrisera un lex                     | . Apprentissag<br>ique élémenta                    | ie de la com                              | npréhension et d<br>capable de s'exp                      | e l'expression<br>rimer dans de                      | orales et<br>s      |          |                            |                                          |        |
| Niveau                                                                                       |                                                           |                                                        |                                                    |                                           |                                                           |                                                      |                     |          |                            |                                          |        |
| Conditions d'accès<br>Avoir effectué 60h d<br>test d'autoévaluation<br>http://www.inalco.fr/ | :<br>le formation au<br>n Kahoot dispo<br>formations/forn | niveau 1 à l'In<br>nible sur la pag<br>nation-continue | alco ou avoir o<br>ge de la langue<br>/langues     | btenu un so<br>e concernée                | core entre 25000<br>e :                                   | ) et 30000 poir                                      | nts au              |          |                            |                                          |        |
| Objectifs :<br>• Acquisition des str<br>• En fin de parcours<br>dans des situations          | uctures de bas<br>, l'apprenant po<br>courantes.          | e. Apprentissag<br>ossèdera un ré                      | ge de la compi<br>pertoire de lan                  | réhension e<br>gue élémer                 | t de l'expression<br>ntaire qui lui perr                  | orales<br>nettra de s'exp                            | primer              |          |                            |                                          |        |
| Fréquence et duré                                                                            | e                                                         |                                                        |                                                    |                                           |                                                           |                                                      |                     |          |                            |                                          |        |
| <ul> <li>60 heure(s) -</li> <li>1 oóopoo(o) p</li> </ul>                                     | 15 séance(s)                                              | ur un total de 4                                       | heure(s)                                           |                                           |                                                           |                                                      |                     |          |                            |                                          |        |

- Du 28/09/2024 au 25/01/2025
- Plan d'accès

## Je vérifie à nouveau le cours sélectionné

| Ê                                                                                                    |                                                                                                    | $\bigtriangledown$                  |                                      |
|----------------------------------------------------------------------------------------------------|----------------------------------------------------------------------------------------------------|-------------------------------------|--------------------------------------|
| Détails du panier                                                                                                    | Paiement                                                                                                    | Récapitulatif de cor                | nmande                               |
| ₽ RÉSUMÉ DE LA COMMANDE                                                                                                    |                                                                                                    |                                     |                                      |
| COURS                                                                                                    |                                                                                                    |                                     |                                      |
| CHINOIS - COURS DU SAMEDI PRÉSENTIEL NIVEAU 2                                                                                                    | <b>720,00 €</b><br>Tarif réduit<br><del>± 440.00 €</del>                                                                                                    | Total<br>CHINOIS - Cours du sam     | edi 720.00 €                         |
| <ul> <li>du Samedi 28 Septembre 2024 au Samedi 25 Janvier 2025</li> <li>Direction de la Formation Continue</li> </ul>                                                                                                    |                                                                                                    | Présentiel Niveau 2<br>Quantité : 1 | Tarif rédui<br><del>1 440.00 (</del> |
| Les cours du samedi matin se déroulent 4 heures par semaine, de 9h30 à<br>écrire et comprendre la langue de votre choix. Chaque session de formati<br>Le programme détaillé du cours sera présenté par l'enseignant lors de la p<br>recommandé à l'achat (frais non-inclus dans les frais d'inscription). | 13h30, de février à juin, pour apprendre à parler, lire,<br>on correspond à un semestre de 60 heures de cours.<br>oremière séance. Un manuel d'enseignement sera | Total                               | 720,00 €                             |
| > Voir le détail                                                                                                    |                                                                                                    | Comman                              | der                                  |
| A qui est destiné ce cours?                                                                                                    |                                                                                                    | Modifier coordonnée                 | s de facturation                     |
| Solenn TEST                                                                                                    | •                                                                                                    |                                     |                                      |
| Ajouter un membre de la famille                                                                                                    |                                                                                                    |                                     |                                      |
|                                                                                                    | 🗐 Supprimer                                                                                                    |                                     |                                      |
|                                                                                                    |                                                                                                    |                                     |                                      |

### Je clique sur « Commander »

|                                                                                                    |                                                                                                   | $\bigcirc$                                |                                       |
|----------------------------------------------------------------------------------------------------|---------------------------------------------------------------------------------------------------|-------------------------------------------|---------------------------------------|
| Détails du panier Paie                                                                                                    | ement                                                                                             | Récapitulatif de comman                   | de                                    |
| RÉSUMÉ DE LA COMMANDE                                                                                                    |                                                                                                   |                                           |                                       |
| OURS                                                                                                    |                                                                                                   |                                           |                                       |
| HINOIS - COURS DU SAMEDI PRÉSENTIEL NIVEAU 2                                                                                                    | <b>720,00 €</b><br>Tarif réduit<br><del>1 449.00 €</del>                                          | <b>Total</b><br>CHINOIS - Cours du samedi | 720,00 €                              |
| <ul> <li>du Samedi 28 Septembre 2024 au Samedi 25 Janvier 2025</li> <li>Direction de la Formation Continue</li> </ul>                                                                                                    |                                                                                                   | Présentiel Niveau 2<br>Quantité : 1       | Tarif réduit<br><del>1 440,00 €</del> |
| es cours du samedi matin se déroulent 4 heures par semaine, de 9h30 à 13h30, de février à ju<br>crire et comprendre la langue de votre choix. Chaque session de formation correspond à un s<br>le programme détaillé du cours sera présenté par l'enseignant lors de la première séance. Un<br>ecommandé à l'achat (frais non-inclus dans les frais d'inscription). | n, pour apprendre à parler, lire,<br>emestre de 60 heures de cours.<br>manuel d'enseignement sera | Total                                     | 720,00 €                              |
| > Voir le détail                                                                                                    |                                                                                                   | Commander                                 |                                       |
|                                                                                                    |                                                                                                   |                                           |                                       |
| qui est destiné ce cours?                                                                                                    |                                                                                                   | Modifier coordonnées de fa                | octuration                            |

## Je patiente lors du chargement de la page.

| Détails du panier                           |                                                                                                    |                                    |        |
|---------------------------------------------|----------------------------------------------------------------------------------------------------|------------------------------------|--------|
| ₩ RÉSUMÉ DE LA COMMANDE                     |                                                                                                    |                                    |        |
| COURS                                       |                                                                                                    |                                    |        |
| CHINOIS - COURS DU SAMEDI PRÉSENTIEL NIVEAU | 2 <b>720,00 €</b><br>Tarif réduit<br><del>1 4/0 00 €</del>                                                                                                    | Total<br>CHINOIS - Cours du samedi | 720,00 |
|                                             |                                                                                                    |                                    |        |
|                                             | à 13h30, de février à juin, pour apprendre à parter, lire,<br>allon correspond à un semestre de 60 heures de cours<br>à première séance. Un manuel d'enseignement sera | Total                              |        |
|                                             |                                                                                                    |                                    |        |
| A qui est destiné ce cours?                 |                                                                                                    |                                    |        |
| Solenn TEST                                 |                                                                                                    |                                    |        |
|                                             |                                                                                                    |                                    |        |
|                                             |                                                                                                    |                                    |        |

## Je lis et j'accepte les CGV et la politique de confidentialité et je clique sur « Accéder au paiement »

|                                        | et civilisations orientales |                                                                                                    |         |        |               |       |          |                                                      |                           |                                             |                               |           |            |           |         |  |  |  |
|----------------------------------------|-----------------------------|----------------------------------------------------------------------------------------------------|---------|--------|---------------|-------|----------|------------------------------------------------------|---------------------------|---------------------------------------------|-------------------------------|-----------|------------|-----------|---------|--|--|--|
| SITE WEB                               | ARABE LITTERAL              | AUTRES LANGUES                                                                                                    | CHINOIS | COREEN | HEBREU        | HINDI | JAPONAIS | PERSAN                                               | RUSSE                     | SWAHILI                                     | TURC                          | UKRAINIEN | VIETNAMIEN | TEST JLPT | CONTACT |  |  |  |
|                                        |                             |                                                                                                    | Å       |        |               |       | -        |                                                      |                           |                                             | $\bigcirc$                    |           |            |           |         |  |  |  |
|                                        |                             | Détails du panier                                                                                                    |         |        | Paiement      |       |          |                                                      | Récapitulatif de commande |                                             |                               |           |            |           |         |  |  |  |
| E SÉLECTIONNEZ VOTRE MOYEN DE PAIEMENT |                             |                                                                                                    |         |        |               |       |          |                                                      |                           |                                             |                               |           |            |           |         |  |  |  |
|                                        |                             | PAIEMENT EN LIGNE PAYBOX SYSTEM<br>Paiement en ligne par carte bancaire<br>Vous allez être redingé vers le site sécurisé de pour effectuer votre paiement par carte bancaire. Une fois la<br>transaction effectuée, vous serez redirigé vers notre site. |         |        |               |       | s la     | Total<br>CHINOIS - C<br>Présentiel N<br>Quantité : 1 | Cours du sa<br>Niveau 2   | imedi <b>720</b><br>Tari<br><del>14</del> 4 | ,00 €<br>if réduit<br>10:00 € |           |            |           |         |  |  |  |
|                                        |                             | 🗍 J'ai lu et j'accepte les Conditions générales de vente et la politique de confidentialité                                                                                                    |         |        |               |       |          |                                                      |                           |                                             |                               |           |            |           |         |  |  |  |
|                                        |                             |                                                                                                    |         | Acc    | eder au paien | nent  |          |                                                      |                           | Total                                       |                               | 720,      | 00 E       |           |         |  |  |  |

|                |                |          | NEWSLETTER<br>Restez informé<br>Votre email | BONNER |                                          |
|----------------|----------------|----------|---------------------------------------------|--------|------------------------------------------|
| ARABE LITTERAL | AUTRES LANGUES | CHINOIS  | COREEN                                      |        |                                          |
| ADULTES        | ADULTES        | ADULTES  | ADULTES                                     |        |                                          |
|                |                |          |                                             |        |                                          |
| HEBREU         | HINDI          | JAPONAIS | PERSAN                                      |        | Notification ×                           |
| ADULTES        | ADULTES        | ADULTES  | ADULTES                                     |        | Vos données ont été correctement mises à |

## Je suis redirigé.e vers la page de paiement sécurisé.

| INALCO MAIL                                                                                                    |
|----------------------------------------------------------------------------------------------------|
|                                                                                                    |
| Numéro de carte<br>Date de fin de validité (MM/AA)<br>Cryptogramme visuel :<br>3 demiers chiffres au dos de la carte (?) |
| Annuler Valider                                                                                                    |
| Paybox © Infos Sécurité <b>Commerce : France</b>                                                                         |

VISA SECURE

ID Cher

Si votre banque adhère au programme de sécurisation des paiements "Verified by Visa" ou "SecureCode Mastercard" après avoir cliqué sur « VALIDER », vous verrez alors un nouvel écran s'afficher, invitant à vous authentifier avec un code différent de votre « code confidentiel carte ».

Je procède au paiement.

En cas de difficulté lors du paiement, je m'assure que le cache de mon ordinateur est vidé et que j'ai fermé toutes les autres pages de mon navigateur.

## J'ai reçu un mail de confirmation. Je suis inscrit.e

| Votre facture N°1120                      |                                                                      |  |  |  |  |
|-------------------------------------------|----------------------------------------------------------------------|--|--|--|--|
| Expéditeur : messaging-service@ir         | halco.extranet-aec.com                                               |  |  |  |  |
| À: (Solenn Nantier)                       |                                                                      |  |  |  |  |
| Répondre à: Solenn Nantier                |                                                                      |  |  |  |  |
|                                           |                                                                      |  |  |  |  |
| Toujours afficher les images envoyées par | inalco.extranet-aec.com ou messaging-service@inalco.extranet-aec.com |  |  |  |  |
|                                           |                                                                      |  |  |  |  |
|                                           |                                                                      |  |  |  |  |
|                                           |                                                                      |  |  |  |  |
|                                           |                                                                      |  |  |  |  |
|                                           |                                                                      |  |  |  |  |
|                                           |                                                                      |  |  |  |  |
|                                           |                                                                      |  |  |  |  |
| Bo                                        | niour Solenn TEST.                                                   |  |  |  |  |
|                                           | · y· · ,                                                             |  |  |  |  |
| Me                                        | erci d'avoir choisi l'Inalco.                                        |  |  |  |  |
| Ve                                        | uillez trouver votre facture ci-jointe.                              |  |  |  |  |
| Co                                        | rdialement,                                                          |  |  |  |  |
| So                                        |                                                                      |  |  |  |  |
| Ina                                       | alco                                                                 |  |  |  |  |
| Tel                                       |                                                                      |  |  |  |  |
| 65                                        | rue des Grands Moulins<br>013 Paris                                  |  |  |  |  |
| htt                                       | :p://www.inalco.fr/                                                  |  |  |  |  |
|                                           |                                                                      |  |  |  |  |
|                                           |                                                                      |  |  |  |  |
|                                           |                                                                      |  |  |  |  |
|                                           | Direction de la Formation Continue                                   |  |  |  |  |
|                                           | 65 rue des Grands Moulins                                            |  |  |  |  |
|                                           | 75013Paris                                                           |  |  |  |  |
|                                           | formation continue@inalco fr                                         |  |  |  |  |
|                                           | http://www.inalco.fr/formations/formation-continue                   |  |  |  |  |
|                                           |                                                                      |  |  |  |  |

## Pour retourner sur mon inscription, je clique sur « Mon compte » puis sur « Mes cours »

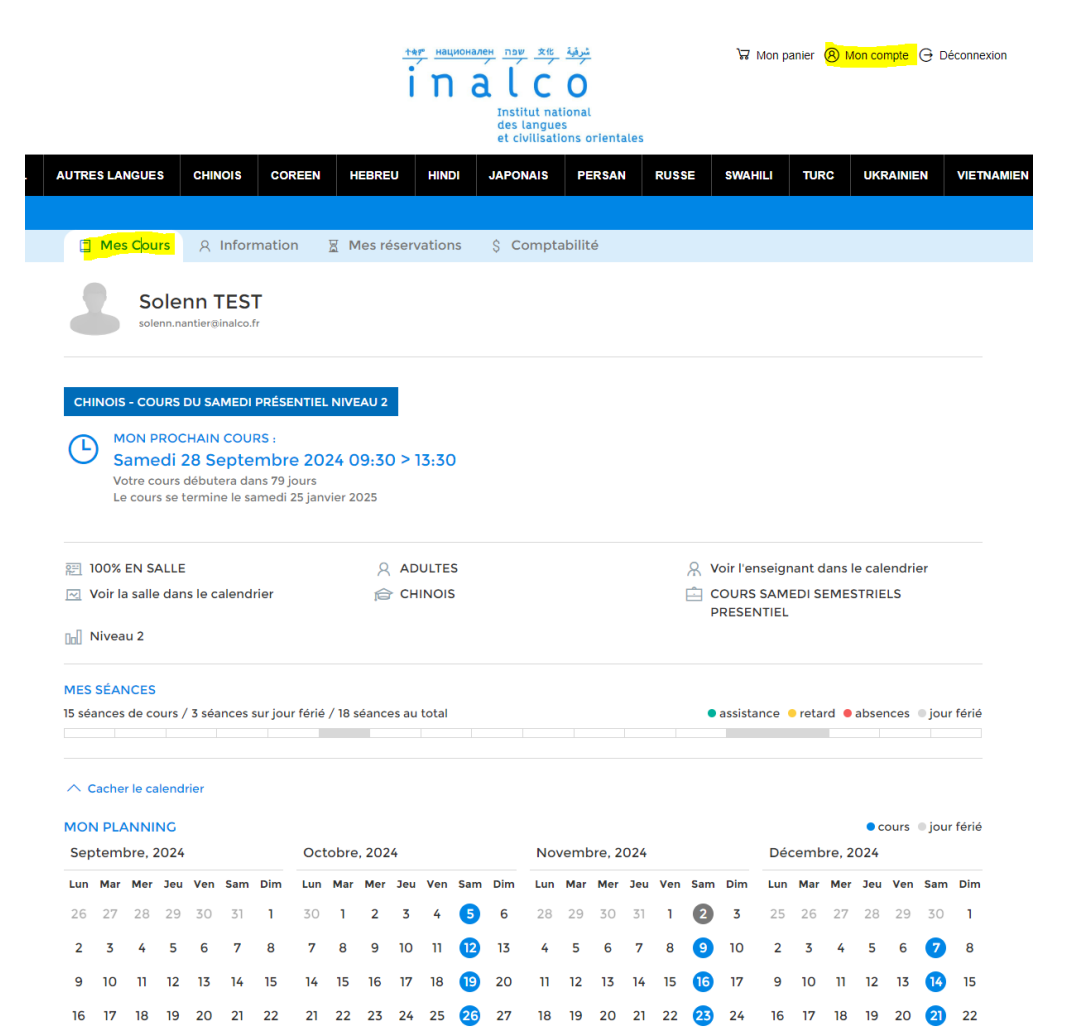

23 24 25 26 27 28 29 28 29 30 31 1 2 3 25 26 27 28 29 30 1 23 24 25 26 27 28 29 30 1 2 3 24 25 26 27 28 29 30 1 2 3 4 5 6 7 8 9 10 2 3 4 5 6 7 8 30 31 1 2 3 4 5